## 正規表現による値の置き換え

「RegEx Connector」を使用して、正規表現を使用した値の置き換え方法を説明します。 関数の組み合わせでも値の置き換えは可能ですが、「RegEx Connector」を使用することで より複雑な置換処理を組み込む事ができます。

- 前提条件
  - ➤ Web Connetor のバージョン: December2020
  - ▶ Qlik Sense のバージョン: November2020
- Web コネクタの設定を行います。
   Web コネクタの一覧より「Qlik RegEx Connector」を選択します。
- 2. テーブル一覧が表示されます。

[Replace]-[Paramaters]の順番で選択します。

| Sele             | ct Table                                                                             |   |
|------------------|--------------------------------------------------------------------------------------|---|
| Table            | s:                                                                                   |   |
| Sim<br>Rep       | pleMatch                                                                             |   |
|                  |                                                                                      |   |
|                  |                                                                                      |   |
|                  |                                                                                      |   |
|                  |                                                                                      |   |
| Use a            | a simple expression like '.*(matchString).*' to                                      |   |
| tind a<br>currei | nd replace matches in the supplied text. This ntly performs a case insensitive find. |   |
| Supp             | orts Async: Not Defined 🕕                                                            |   |
| Supp             | orts Batch: false                                                                    |   |
|                  | Parameters >                                                                         | 1 |
|                  |                                                                                      | • |

3. パラメータの設定を行います。

今回は正規表現を使い、先頭9文字をマスキング文字に変換します。

| < Replace                                                                                       | Message            | 変換対象の文字列                  |
|-------------------------------------------------------------------------------------------------|--------------------|---------------------------|
| Use a simple expression like ' *(matchString) *' to                                             | Regular Expression | 対象文字列の正規表現                |
| find and replace matches in the supplied text. This currently performs a case insensitive find. | Replace Text       | 変換後の文字列                   |
| Message *                                                                                       |                    |                           |
| 123456789ABCDEFG                                                                                |                    |                           |
|                                                                                                 |                    |                           |
|                                                                                                 |                    |                           |
| Regular Expression * <b>()</b>                                                                  |                    |                           |
| \d{9}                                                                                           |                    |                           |
| Replace Text 0                                                                                  | 先頭9又日              |                           |
| *****                                                                                           | E Data Preview     | ることを確認します<br>Legacy Mode) |
| Save Inputs & Run Table                                                                         | Result             |                           |
| Completed in 0m 1s                                                                              | Download ~         |                           |

4. 「Qlik Sense(Standard Mode)」タブからスクリプトをコピーします

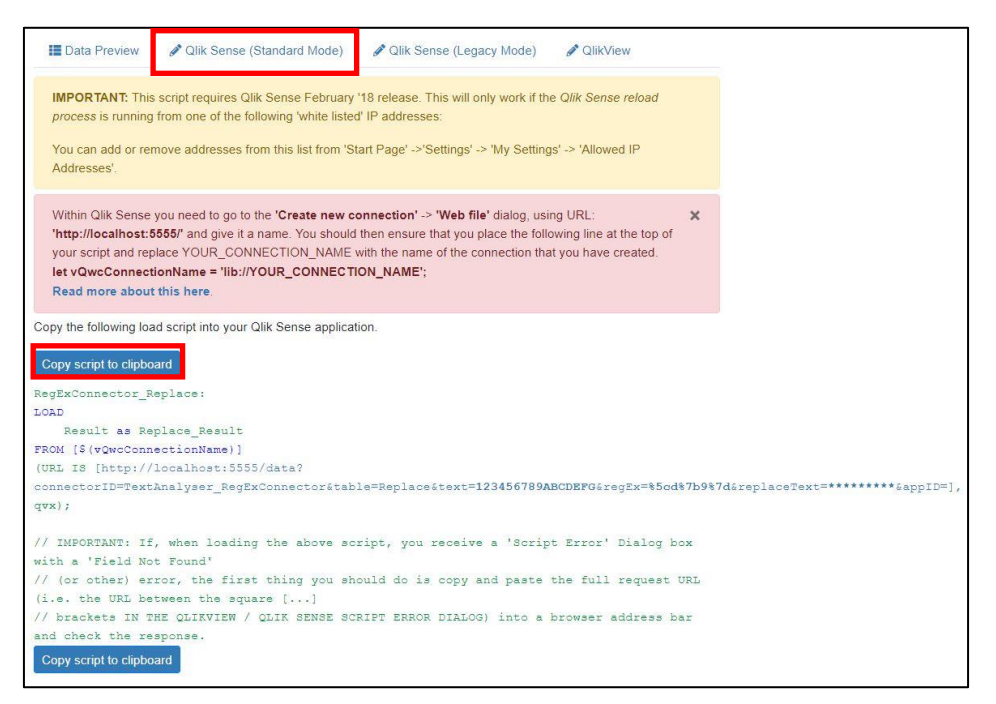

| 1 | A         | В                |
|---|-----------|------------------|
| 1 | card_name | num              |
| 2 | user1     | 123456789ABCDEFG |
| 3 | user2     | 33333333BCDEFGH  |

5. 下記 EXCEL データをロードし、「RegEx Connector」でマスキング処理を行います。

6. アプリ作成後、データロードエディタから新規に接続を作成します。

コネクター覧より「Web ファイル」を選択し、「URL」と「名前」を設定します。

| JRL                    |  |
|------------------------|--|
| http://localhost:5555/ |  |
| 名前                     |  |
| RegEx                  |  |

| URL | http://localhost:5555 |
|-----|-----------------------|
| 名前  | RegEx                 |

7. Excel の取り込み処理と、4.でコピーしたスクリプトをエディタに貼り付けます。 赤枠部分は環境に応じて変更して下さい。

| Iet vQueConnectionName = 'lib://RegEx<br>LOAD<br>card_name,<br>"num"<br>FROM []ib://data<br>(data.xlsx]<br>(sooxal, embedded labels, table is Sheet1);<br>LEL seRess = NaOSRess('Sheet1');             |                                                                     |
|----------------------------------------------------------------------------------------------------|---------------------------------------------------------------------|
| <pre>LEI noKows = NoUtKows('Sheet1'); for i=0 to \$(noRows)-1     let text = Peek('num', \$(i), 'Sheet1');     let card = Peek('card_name', \$(i), 'Sheet1');</pre>                                    | 入力値を変数化                                                             |
| RegExConnector_Replace:<br>LOAD<br>Result as Replace_Result<br>FROM [\$(vQwcConnectionName)]<br>(URL IS [http://localhost:5555/data?connectorID=TextAnalyser_RegExConnector&table=Replace&text<br>next | します<br>S(text]&regEx=%5cd%7b9%7d&replaceText=*******&appID=], qvx); |

8. データロード後、先頭9文字がマスキングされている事を確認します。